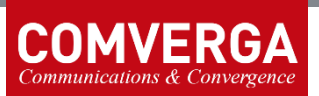

# Instalace tiskárny Zebra MZ 320 ve Windows 10

Vypněte tiskárnu a odpojte ji od tabletu z USB portu.

# Zebra Setup Utility (ZSU)

Z https://www.comverga.com/cmi/ stáhněte a spusťte Zebra Setup Utility.

Ponechte výchozí volby a proklikejte se až k poslední obrazovce "Install Print Driver" → "Finish".

Zapněte tiskárnu a připojte ji k tabletu přes USB port.

Stikněte "Refresh Printer List", dokud se v seznamu tiskáren neobjeví "ZDesigner MZ 320".

Vyberte tiskárnu "ZDesigner MZ 320" → "Configure Printer Connectivity" → "Bluetooth" → "Next".

Na obrazovce "Bluetooth settings" vyplňte:

- Friendly name: MZ320-BT
- Authentication: On
- Authentication pin: 123456

 $",Next" \rightarrow ",Next" \rightarrow ",Finish".$ 

Zavřete ZSU a odpojte tiskárnu od USB portu.

## Zařízení Bluetooth

Nastavení Windows  $\rightarrow$  "Zařízení"  $\rightarrow$  "Zařízení Bluetooth a jiná"  $\rightarrow$  "Přidat zařízení Bluetooth nebo jiné"  $\rightarrow$  "Bluetooth".

Vyberte ze seznamu MT320-BT. Je třeba chvíli počkat, než se objeví.

Vyplňte PIN 123456 → "Připojit" → "Hotovo" → "Další nastavení pro Bluetooth" → záložka "Porty COM".

Zapamatujte si odchozí COM port s názvem "MZ320-BT 'Serial Printer'" → "Zrušit".

### Tiskárny

Nastavení Windows  $\rightarrow$  "Zařízení"  $\rightarrow$  "Tiskárny a skenery"  $\rightarrow$  tiskárna "ZDesigner MZ 320"  $\rightarrow$  "Otevřít frontu"  $\rightarrow$  menu "Tiskárna"  $\rightarrow$  zrušit "Používat tiskárnu offline".

"Tiskárny a skenery"  $\rightarrow$  tiskárna "ZDesigner MZ 320"  $\rightarrow$  "Spravovat"  $\rightarrow$  "Vlastnosti tiskárny"  $\rightarrow$  záložka "Porty"  $\rightarrow$  vyberte poznamenaný COM port  $\rightarrow$  "OK".

"Tiskárny a skenery" → tiskárna "ZDesigner MZ 320" → "Vytisknout zkušební stránku".

### POP

Při tisku z POPu vybrat tiskárnu "ZDesigner MZ 320".